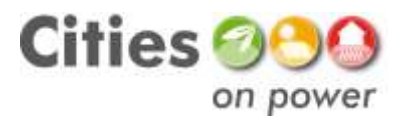

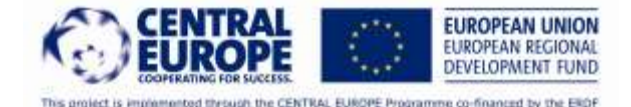

# Manuale per l'utilizzo del Portale solare della Provincia di Torino

# **Premessa**

Il sistema permette di valutare il potenziale solare del proprio tetto e di elaborare scenari legati all'introduzione di fonti rinnovabili in sostituzione delle fonti fossili. Tutte le informazioni richieste dal sistema ed inserite dall'utente non vengono registrate. Viene pertanto tutelata la privacy dell'utilizzatore. Per iniziare ad utilizzare il "Portale solare" è sufficiente cliccare sul tasto "Comincia".

|         | Cities 000 Il portale solare della Provincia di Torino                                                                                                    |
|---------|----------------------------------------------------------------------------------------------------|
| 8       | Z TAL INTE TOTAL                                                                                                    |
|         | Berwenutol                                                                                                    |
| 620 - 7 | Operativ strummete in petri adutare nella valutazione del primiziale nellare del ani tetta, per predare menegia cianevalele a<br>restituire le torri famili.                                                                                                    |
| J.C.    | Le attenuette getenite eternetede se.                                                                                                    |
|         | consta reventer relatives (annumental)  constant constant in the report of the report of the                 |
|         | Multis importanted                                                                                                    |
|         | • And a field Valid and And Andre Selfer of Address (self-methods) for 4 and depend on one all only a Birly well-allow a ADV program southery Self-M in<br>and and a dependence of the self-of a self-methods with event allow a self-methods and ADV program southery Self-M in<br>Westandy advected to an investigation of the anticipation with event allow and advected to an investigation of the<br>Westandy advected to an investigation of the anticipation with event allow and advected to an investigation of the<br>Westandy advected to an investigation of the anticipation with event allow at the advected to an investigation of the advected to an investigation of the advected to an investigation of the advected to an investigation of the advected to advected to advected |
|         | Compaid                                                                                                    |
| and the | All Manual Managers of the All Charles and State State         |

# Per iniziare

L'utilizzo del Portale solare prevede l'individuazione del proprio edificio sulla mappa, scegliendo tra due opzioni; nel primo caso è possibile inserire il proprio indirizzo ed il nume ro civico (con completamento automatico), mentre nel secondo si dovrà diccare su un punto della mappa, eventualmente spostandosi, tenendo premuto il cursore. Si ricorda che la mappatura è stata realizzata per cinquanta Comuni dell'area metropolitana torinese; a tal fine si raccomanda di essere esaustivi nell'inserimento del proprio indirizzo.

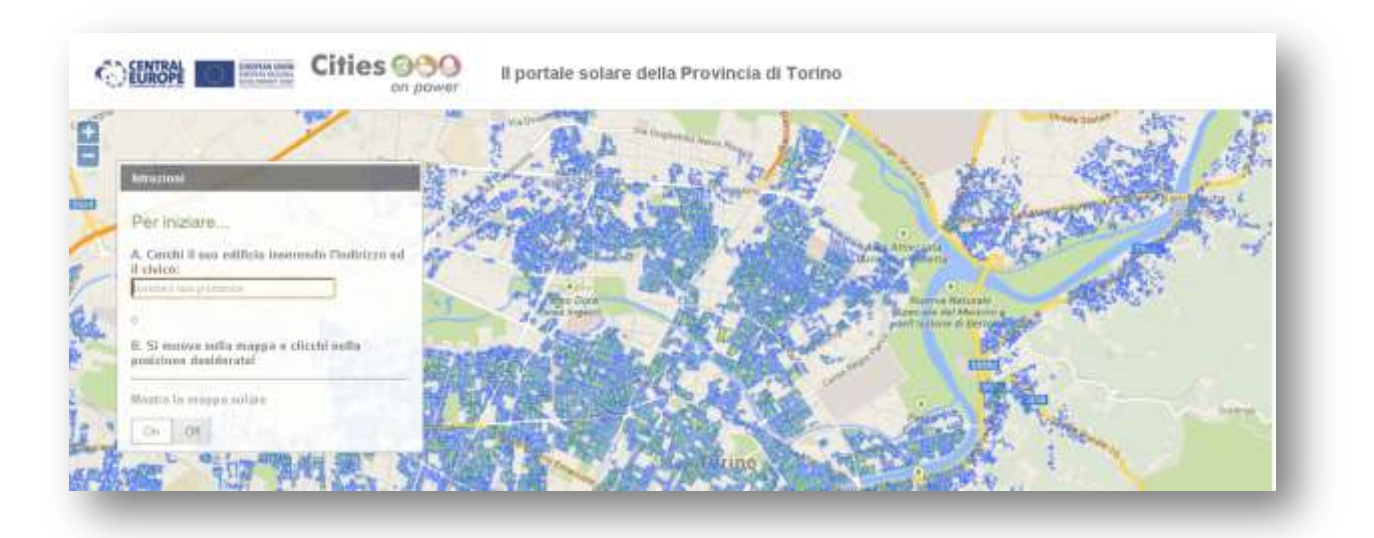

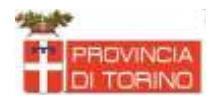

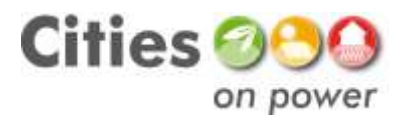

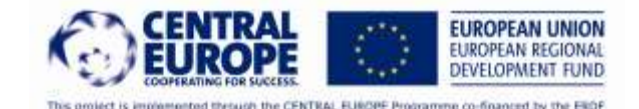

# Step 1: Informazioni generali sul proprio edificio

Dopo aver individuato il proprio edificio è necessario inserire alcune informazioni generali, finalizzate al calcolo del fabbisogno di energia per gli usi termici ed elettrici.

# Stima del fabbisogno di energia termica per il riscaldamento dell'abitazione

In primo luogo si dovrà indicare il <u>periodo di costruzione</u>, scegliendo dall'apposito menu a tendina. In caso di ristrutturazione rilevante dell'edificio, è opportuno indicare questo dato. Selezionando il periodo di costruzione o di ristrutturazione, si modifica il dato di fabbisogno di energia termica utile per il riscaldamento dell'edificio, indicato poco più in basso, a fianco della barra graduata. E' evidente che, di default, i parametri pre-caricati indicano fabbisogni più elevati per gli edifici costruiti antecedentemente.

Un altro parametro che incide sul fabbisogno di energia per il riscaldamento dell'edificio e che modifica il dato di default visualizzato dal sistema è la <u>tipologia edilizia</u>. Lo strumento dà la possibilità di sœgliere tra due opzioni: edificio mono - bi-familiare o edificio condominiale. Questa distinzione permette di valutare anche il fattore di forma dell'edificio nel quale l'utente abita. Ad edifici mono o bi-familiari corrispondono fattori di forma più elevati, che si traducono in richieste più elevate di energia da parte dell'involucro edilizio per mantenere la temperatura standard intema.

Il fabbisogno di energia termica utile per il riscaldamento dell'edificio viene quindi calcolato in funzione del suo periodo di costruzione e del fattore di forma. Di default il sistema fornisce un parametro specifico, frutto di alcune analisi condotte all'interno del progetto Cities on Power. L'utente, qualora disponesse di dati più precisi relativi alla propria abitazione potrà personalizzare questo valore. Il sistema calcola successivamente il fabbisogno di energia termica utile complessivo dell'abitazione moltiplicando il parametro specifico, espresso in kWh/m2/anno, per la <u>superficie riscaldata</u> inserita dall'utente, ed applicando il rendimento dell'impianto di riscaldamento indicato nello step 2. Il sistema aiuta l'utente a decifrare il proprio fabbisogno di energia utile, attraverso la visualizzazione grafica della barra a colori, che fotografa istantaneamente il livello di dispersione termica dell'abitazione (rosso molto elevato, verde molto limitato).

## Stima del fabbisogno di energia termica per la produzione di acqua calda sanitaria

Il calcolo del fabbisogno di energia termica per la produzione di acqua calda sanitaria avviene attraverso la richiesta del <u>numero di persone che vivono abitualmente nell'abitazione</u>. La produzione di ACS è infatti dipendente in modo pressoché assoluto, nell'ambito residenziale, dal quantitativo di acqua richiesta ad una temperatura di circa 45° da ciascun utilizzatore, pari a circa 50 litri al giorno.

## Stima del fabbisogno di energia elettrica nell'abitazione

La terza componente del consumo energetico in un'abitazione è l'energia elettrica. Il sistema richiede in questo caso due diversi parametri: d'un lato dovrà essere specificato il <u>consumo annuo</u>, esclusi gli usi correlati al riscaldamento dell'abitazione, mentre dall'altro si dovrà indicare il <u>costo medio al kWh</u> pagato dall'utente, indicato normalmente in bolletta e comprendente anche le tasse, gli oneri di sistema e i costi di dispacciamento.

P.S. Il sistema specifica innanzitutto che tra i consumi elettrici da indicare nel relativo campo devono essere assolutamente esclusi quelli funzionali al riscaldamento, legati ad esempio alla presenza di una pompa di

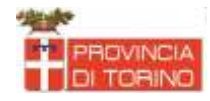

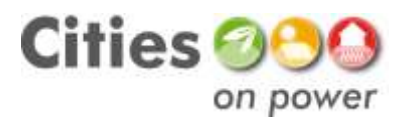

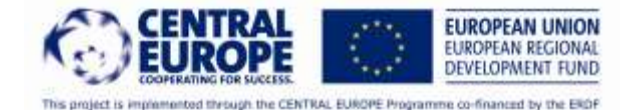

calore o di stufe elettriche. L'obiettivo in questo caso è quantificare il fabbisogno di energia elettrica, disponendo già del fabbisogno di energia termica utile per il riscaldamento dell'abitazione.

### Indicazione della tipologia di tetto presente nell'abitazione

Il sistema richiede infine di indicare se il tetto della propria abitazione è piano o a falde indinate. L'utente dovrà cliccare su "Sì" per confermare la presenza di un tetto piano o viceversa dovrà indicare "No" per segnalare al portale la presenza delle falde inclinate. Questa richiesta è estremamente importante nel proseguo della simulazione; il sistema infatti, a seconda dell'opzione scelta, permetterà o meno all'utente di indicare l'inclinazione e l'orientamento del supporto attraverso il quale installare l'impianto solare. La scelta di questi due parametri è disattivata per i tetti a falde inclinate, poiché la normativa vigente impone di installare gli impianti in modo complanare alla copertura.

Molto importante! La mappa solare ricostruita virtualmente per gli edifici residenziali dell'area metropolitana torinese, fornisce già di default i dati geometrici della copertura dell'edificio. I calcoli della radiazione captata vengono elaborati in funzione dell'altezza di gronda dello stabile, della presenza o meno del tetto piano, dell'orientamento e dell'indinazione delle falde, considerando inoltre gli effetti di ombreggiamento reciproci ed il modello di cielo sito-specifico. L'orientamento è stato calcolato in funzione dell'asse principale dell'edificio; viceversa, l'indinazione delle falde è stata posta di default uguale a 20°. Il modello tridimensionale ricostruito virtualmente non descrive sempre in modo corretto la tipologia di tetto dell'edificio. Proprio per questa ragione, qualora l'utente individuasse degli errori nella mappa solare, potrà utilizzare l'opzione "tetto piano" e personalizzare il calcolo indicando il reale orientamento ed inclinazione della falda con esposizione migliore.

|                             | on pewar II portale solare della Provincia di Torino                             | ×      |
|-----------------------------|----------------------------------------------------------------------------------|--------|
| tep 1                       | : Inserisca le informazioni generali sulla sua abitazione                        |        |
| Quand                       | o è stata costruita (o significativamente ristrutturata)?                        |        |
| Prima c                     | iel 1919 💌                                                                       |        |
| Di che                      | tipo di edificio si tratta?                                                      |        |
| Uni-bif                     | amiliare 🔽                                                                       |        |
| ll tetto                    | dell'abitazione è piano?                                                         |        |
| Sì                          | No                                                                               |        |
| Quanto<br>90                | p è estesa la superficie riscaldata?                                             |        |
| Quanto                      | e persone vivono in modo continuativo nell'abitazione?                           |        |
| 3                           | persone                                                                          |        |
| Qual è                      | il consumo medio annuale di energia elettrica (escluso l'uso per riscaldamento)? |        |
|                             |                                                                                  |        |
| 3000                        | kuthra                                                                           |        |
| 3000<br>Qual è              | il prezzo dell'energia elettrica riportato nella bolletta?                       |        |
| 3000<br><b>Qual è</b><br>19 | il prezzo dell'energia elettrica riportato nella bolletta?                       |        |
| 3000<br>Qual è<br>19        | il prezzo dell'energia elettrica riportato nella bolletta?                       | Avanti |

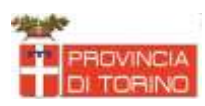

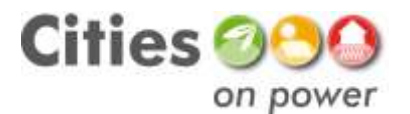

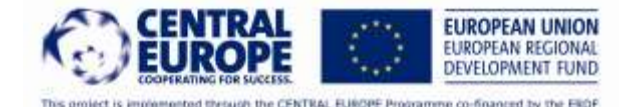

# Step 2: Indicazione del sistema di riscaldamento utilizzato nell'abitazione (fonte non rinnovabile)

Dopo aver indicato nello step 1 il fabbisogno di energia utile dell'abitazione, è necessario indicare quale sistema di riscaldamento è presente, scegliendo tra le opzioni fornite dal sistema. In questo caso vengono indicate solamente le opzioni correlate all'uso di fonti non rinnovabili. Il sistema permette comunque di indicare se l'abitazione è collegata alla rete del teleriscaldamento cittadino o dispone viceversa di una caldaia individuale, sia a livello condominiale che per la propria abitazione. A ciascuna opzione è correlato l'ammontare annuale di emissioni di CO2 equivalenti (espresse in kg) per metro quadro di superficie riscaldata. Di seguito vengono elencate le opzioni fornite dal sistema: Teleriscaldamento, Stufa a carbone/Impianto centralizzato a carbone (in caso di caldaia condominiale), Caldaia ad olio combustibile, Caldaia a gasolio, Caldaia a gas metano, Stufa elettrica. Ogni sistema di riscaldamento presenta un'efficienza di conversione dell'energia primaria in energia utile diversa. Il "Portale solare" ne terrà conto nel calcolo dell'energia primaria eventualmente risparmiata in seguito all'introduzione di sistemi di riscaldamento con utilizzo di fonti rinnovabili.

Molto importante! Il sistema permette di indicare solamente un impianto di riscaldamento. Nel caso in un'abitazione ne siano presenti più d'uno, indicare il principale, ovvero quello con il maggior numero di ore annuali di funzionamento.

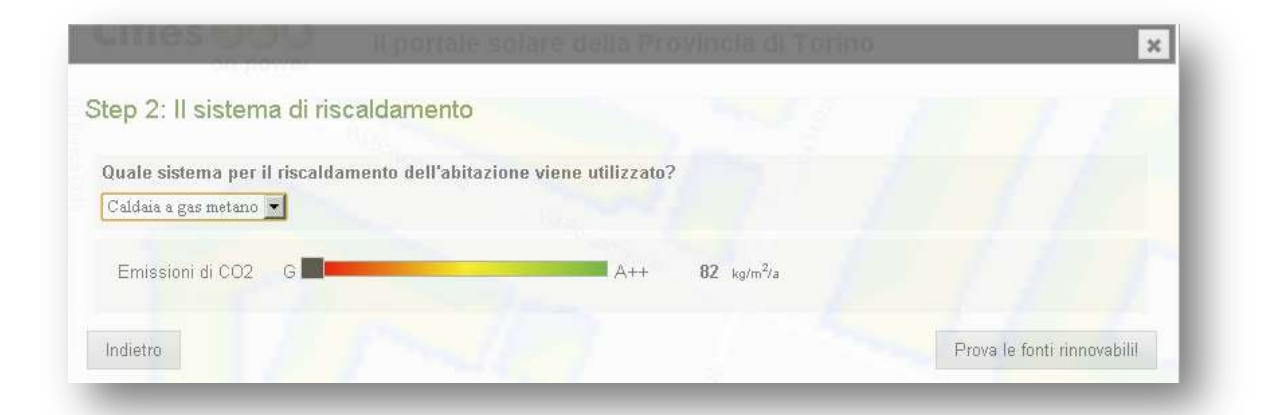

# Step 3: Indicazione del sistema di riscaldamento con utilizzo di fonti rinnovabili da introdurre in sostituzione del precedente indicato allo step 2 con utilizzo di fonti fossili

L'utente ha la possibilità di individuare un sistema di riscaldamento alternativo a quello indicato nello step 2, sostituendo le fonti fossili con le fonti rinnovabili. Qualora si dichiarasse di voler procedere senza la sostituzione del sistema di riscaldamento si potrà passare direttamente allo step 4, che propone l'eventuale installazione di impianti solare termici. In caso contrario il sistema fornisce nuovame nte un set di opzioni, citando i dispositivi attualmente a disposizione sul mercato. Le opzioni fornite dal sistema sono le seguenti: pompa di calore con circuito chiuso orizzontale o verticale, pompa di calore aria-acqua, teleriscaldamento (con l'utilizzo di una fonte rinnovabile), stufa a legna o a pellet. A seconda dell'opzione che viene scelta dall'utente variano i costi d'investimento per l'acquisto della tecnologia e l'installazione, nonché per la manutenzione ordinaria (da conteggiare ogni anno). Il sistema fornisce già dei valori di default, che possono

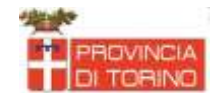

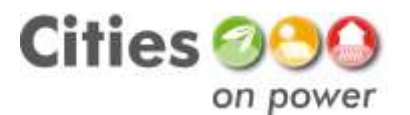

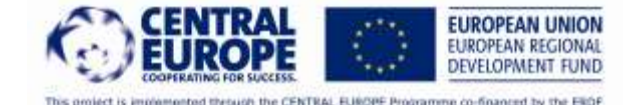

essere eventualmente personalizzati, attraverso il preventivo di un tecnico specializzato o una ricerca di mercato sul web. Il sistema dà la possibilità di prevedere anche l'erogazione di un prestito: nel caso l'utente scelga questa opzione si dovrà indicare il periodo di ammortamento ed il tasso di interesse fissato dalla banca. Nel caso in cui non si desideri considerare questa opzione è sufficiente lasciare i valori di default. Alcune opzioni fornite dal sistema prevedono il consumo di combustibili; si cita a titolo esemplificativo la legna o il pellet. In questo caso si dovrà indicare anche il prezzo sul mercato della materia prima o il prezzo stabilito contrattualmente con l'operatore nel caso del teleriscaldamento. Il sistema disattiva automaticamente il prezzo del combustibile per le tecnologie con pompa di calore, che utilizzano energia elettrica (il cui prezzo sul mercato è già stato fissato dall'utente nello step 1).

| Vuolo nrovaro ad utilizzaro l     | a fanti rinnovahili nar il riscaldar | nonto della sua ahita: | lano? |  |
|-----------------------------------|--------------------------------------|------------------------|-------|--|
| Si No                             | e tona minovasin per n riscanda      | nento uena sua abitar  |       |  |
|                                   |                                      |                        |       |  |
| Stufa a pellet                    | idamento vuole introdurre?           |                        |       |  |
|                                   |                                      |                        |       |  |
| Costo dell'investimento           |                                      |                        |       |  |
| 1192 = €A00                       |                                      |                        |       |  |
| Durata <mark>del prest</mark> ito |                                      |                        |       |  |
| 1 years                           |                                      |                        |       |  |
| Tasso d'interesse sul prestito    |                                      |                        |       |  |
| 0 2 %                             |                                      |                        |       |  |
|                                   |                                      |                        |       |  |
| Casta dal combustibile            |                                      |                        |       |  |
| costo del compustibile            |                                      |                        |       |  |

# Step 4: L'introduzione di impianti solare termici

Negli step 4 e 5 il "Portale solare" consente all'utente di individuare la superficie disponibile sul proprio tetto, visualizzando le falde che captano un quantitativo maggiore di energia solare, e di prevedere l'installazione di impianti solare termici (per la produzione di ACS o per il soddisfacimento del fabbisogno di energia per il riscaldamento dell'abitazione) e di impianti fotovoltaici (per la produzione di energia elettrica).

Nello step 4 il sistema richiede all'utente l'eventuale intenzione di installare un impianto solare termico sulla propria copertura. Se l'utente intende procedere oltre, il sistema proporrà nello step 5 l'installazione di un impianto fotovoltaico. Cliccando su "Sì, sœgliere la posizione sulla mappa", sarà, viœversa, possibile interagire con la mappa solare.

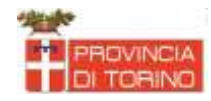

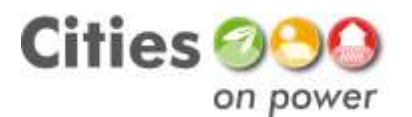

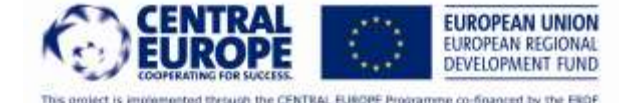

I tetti oggetto dell'analisi sono afferenti solamente agli edifici residenziali; non vengono viceversa visualizzate le coperture degli edifici del terziario, le industrie, ect. La mappa a colori indica in modo istantaneo le falde indinate in grado di captare un quantitativo maggiore di energia solare. I colori freddi contraddistinguono le falde con esposizione a nord, sconsigliate all'installazione di impianti solare termici o fotovoltaici; i colori caldi (dal giallo al rosso), viceversa, indicano una buona attitudine alla produzione di energia da fonte solare. Nel riquadro viene fornita una legenda per l'interpretazione della scala cromatica. Il sistema richiede all'utente di disegnare l'area sulla quale si prevede di installare l'impianto solare termico. E' sufficiente diccare ripetutamente sulla mappa e completare l'area con un doppio click. Il sistema fomirà alcune prime informazioni sulla propria scelta: l'estensione dell'area disegnata, l'energia solare media captata nell'area selezionata (kWh/mq/anno) e l'energia solare complessivamente captata nell'area selezionata (MWh/anno). Il sistema fomisce all'utente anche un piccolo aiuto per disegnare correttamente il poligono in funzione delle esigenze che si vogliono soddisfare; passando con il mouse nel punto interrogativo verrà visualizzata la seguente dicitura: "1,5 m<sup>2</sup> garantiscono il soddisfacimento del fabbisogno di energia per la produzione di ACS utilizzata da una persona". Qualora l'area disegnata non corrispondesse alla dimensione scelta è possibile eliminarla cliccando sul tasto "Elimina" e ridisegnarla nuovamente. Nel caso l'utente avesse sœlto nello step 1 l'opzione tetto piano, indipendentemente da dove deciderà di disegnare il proprio poligono, verrà visualizzato nel riquadro un valore di default dell'energia solare media captata. Il sistema provvederà successivamente a richiedere la tipologia di impianto che si desidera installare, nonché l'orientamento e l'inclinazione del supporto, in funzione dei quali verrà calcolata la produzione potenziale di energia. Tuttavia, anche in questo caso, il disegno del poligono è utile alla quantificazione dello spazio richiesto dall'utente per l'installazione del proprio impianto.

Dopo aver selezionato correttamente l'area, diccando su "OK!" è possibile procedere alla scelta della tecnologia dal relativo menu a tendina. Il sistema fornisce due possibili opzioni, l'impianto a tubi sottovuoto (con un grado di efficienza maggiore) e l'impianto piano. A seconda dell'opzione che viene scelta dall'utente variano i costi d'investimento per l'acquisto della tecnologia e l'installazione, nonché per la manutenzione ordinaria (da conteggiare ogni anno). Il sistema fornisce già dei valori di default, che possono essere eventualmente personalizzati, attraverso il preventivo di un tecnico specializzato o una ricerca di mercato sul web. Il sistema dà la possibilità di prevedere anche l'erogazione di un prestito: nel caso l'utente scelga questa opzione si dovrà indicare il periodo di ammortamento ed il tasso di interesse fissato dalla banca. Nel caso in cui non si desideri considerare questa opzione è sufficiente lasciare i valori di default.

Molto importante! Nel caso in cui l'utente avesse indicato nello step 1 la presenza di un tetto piano, il sistema permetterà di inserire due parametri relativi all'installazione del supporto, ovvero l'orientamento (sud, sud-ovest, sud-est, est, ovest) e l'inclinazione (da 0 a 90°).

Cliccare su "Avanti" per proseguire con l'eventuale installazione di un impianto fotovoltaico.

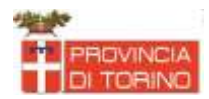

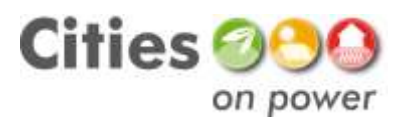

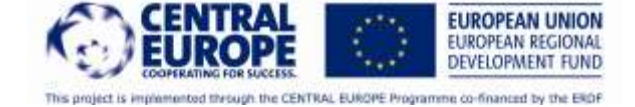

| onte nell'area rapprese<br>energia solare captat<br>ioppio click per terr | onto sur terro dened<br>entata con una scala<br>a dall'edificio. [?]<br>ninare! | di colori, che ind | 1200    |
|---------------------------------------------------------------------------|---------------------------------------------------------------------------------|--------------------|---------|
| Radiazione solare<br>captata                                              | Superficie<br>selezionata                                                       | kWh/m <sup>2</sup> | k@/h/m² |
| 18 MWh/year                                                               | 16 m <sup>2</sup>                                                               | 1196               | Delete  |

| inda .      |                                 |                     |                      |                  |          |   |
|-------------|---------------------------------|---------------------|----------------------|------------------|----------|---|
| vuore l     | provare ad utilizzare un impia  | anto solare termico | per soddisfare il si | uo fabbisogno di | energia? |   |
| Sì ->       | Scelga la posizione sulla mappa | a No                |                      |                  |          |   |
| Quale 1     | ipologia di impianto solare te  | ermico vorrebbe ut  | ilizzare?            |                  |          |   |
| Piano       |                                 |                     |                      |                  |          |   |
|             |                                 |                     |                      |                  |          |   |
| nclina      | zione della falda               |                     |                      |                  |          |   |
| 35          | •                               |                     |                      |                  |          |   |
| )rienta     | mento della falda               |                     |                      |                  |          |   |
| Sud         |                                 |                     |                      |                  |          |   |
| `aeta r     | all'invertimente                |                     |                      | 7                | Ê Î Î    | - |
| 700         | €/m <sup>2</sup>                |                     |                      |                  |          |   |
|             | dal practita                    |                     |                      |                  |          |   |
| urata       | uei presuto                     |                     |                      |                  |          |   |
| )urata<br>1 | years                           |                     |                      |                  |          |   |
| )urata<br>1 | years                           |                     |                      |                  |          |   |

# Step 5: L'introduzione di impianti fotovoltaici

Nello step 5 il sistema richiede all'utente l'eventuale intenzione di installare un impianto solare fotovoltaico sulla propria copertura. Se l'utente intende procedere oltre, il sistema proporrà i risultati finali della simulazione. Cliccando su "Sì, scegliere la posizione sulla mappa" sarà, viceversa, possibile interagire con la mappa solare.

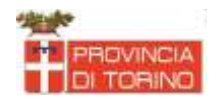

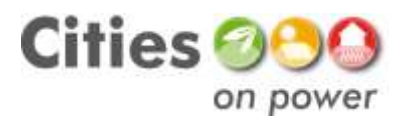

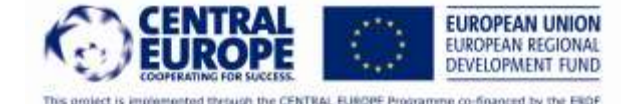

Anche in questo caso, la mappa a colori indica in modo istantaneo le falde inclinate in grado di captare un quantitativo maggiore di energia solare. I colori freddi contraddistinguono le falde con esposizione a nord, sconsigliate all'installazione di impianti solare termici o fotovoltaici; i colori caldi (dal giallo al rosso), viceversa, indicano una buona attitudine alla produzione di energia da fonte solare. Nel riquadro viene fornita una legenda per l'interpretazione della scala cromatica. Il sistema richiede all'utente di disegnare l'area sulla quale si prevede di installare l'impianto solare fotovoltaico. E' sufficiente cliccare ripetutamente sulla mappa e chiudere l'area con un doppio dick. Il sistema fornirà alcune prime informazioni sulla propria scelta: l'estensione dell'area disegnata, l'energia solare media captata nell'area selezionata (kWh/mq/anno) e l'energia solare complessivamente captata nell'area selezionata (MWh/anno). Il sistema fornisce all'utente anche un piccolo aiuto per disegnare correttamente il poligono in funzione delle esigenze che si vogliono soddisfare; passando con il mouse nel punto interrogativo verrà visualizzata la seguente dicitura: "6-8 m<sup>2</sup> soddisfano il fabbisogno di energia elettrica di una persona". Qualora l'area disegnata non corrispondesse alla dimensione scelta è possibile eliminarla diccando sul tasto "Elimina" e ridisegnarla nuovamente.

Nel caso l'utente avesse scelto nello step 1 l'opzione tetto piano, indipendentemente da dove deciderà di disegnare il proprio poligono, verrà visualizzato nel riquadro un valore di default dell'energia solar e media captata. Il sistema provvederà successivamente a richiedere la tipologia di impianto che si desidera installare, nonché l'orientamento e l'inclinazione del supporto, in funzione dei quali verrà calcolata la produzione potenziale di energia. Tuttavia, anche in questo caso, il disegno del poligono è utile alla quantificazione dello spazio richiesto dall'utente per l'installazione del proprio impianto.

Dopo aver selezionato correttamente l'area, diccando su "OK!" è possibile procedere alla scelta della tecnologia, scegliendo dal relativo menu a tendina. Il sistema fornisce tre possibili opzioni, l'impianto monocristallino (maggiore efficienza di conversione), policristallino (efficienza intermedia) e a film sottile (efficienza più bassa ma elevata flessibilità ed adattabilità a tetti con forme non convenzionali). A seconda dell'opzione che viene scelta dall'utente variano i costi d'investimento per l'acquisto della tecnologia e l'installazione, nonché per la manutenzione ordinaria (da conteggiare ogni anno). Il sistema fornisce già dei valori di default, che possono essere eventualmente personalizzati, attraverso il preventivo di un tecnico specializzato o una ricerca di mercato sul web. Il sistema dà la possibilità di prevedere anche l'erogazione di un prestito: nel caso l'utente scelga questa opzione si dovrà indicare il periodo di ammortamento ed il tasso di interesse fissato dalla banca. Nel caso in cui non si desideri considerare questa opzione è sufficiente lasciare i valori di default.

Molto importante! Nel caso in cui l'utente avesse indicato nello step 1 la presenza di un tetto piano, il sistema permetterà di inserire due parametri relativi all'installazione del supporto, ovvero l'orientamento (sud, sud-ovest, sud-est, est, ovest) e l'inclinazione (da o a 90°).

Cliccare su "Visualizza i cambiamenti" per valutare complessivamente i benefici economici ed ambientali derivanti dalle scelte fatte in relazione al proprio impianto di riscaldamento ed all'eventuale installazione di impianti solari fotovoltaici o solare termici.

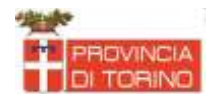

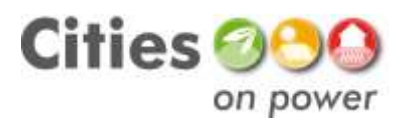

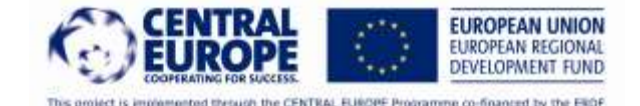

| tep 5: L'introduzione di imj                                                                                                    | pianti fotovoltaici                                              |  |
|----------------------------------------------------------------------------------------------------|------------------------------------------------------------------|--|
|                                                                                                    |                                                                  |  |
| Vuole provare ad utilizzare un imp                                                                                                    | pranto totovoltarco per soddistare il suo fabbisogno di energia? |  |
| Si -> Scelta la posizione sulla map                                                                                                    | pa No                                                            |  |
| Quale tipologia di impianto fotovo                                                                                                    | Itaico vorrebbe utilizzare?                                      |  |
| Monocristallino                                                                                                    |                                                                  |  |
|                                                                                                    |                                                                  |  |
|                                                                                                    |                                                                  |  |
| and the second second s |                                                                  |  |
| l aritta incentivante                                                                                                    |                                                                  |  |
| 7.5  € CentAWh                                                                                                    |                                                                  |  |
| Taritta Incentivante                                                                                                    |                                                                  |  |
| 1 aritta incentivante    7.5    € CentXW/h    Costo dell'investimento    2200    € ENWIN                                                                                                    |                                                                  |  |
| Taritta incentivante      7.5    € CentAWWh      Costo dell'investimento      2200    €KWp                                                                                                    |                                                                  |  |
| Tariffa incentivante      7.5    € CentkWh      Costo dell'investimento      2200    € €kWp      Durata del prestito                                                                                                    |                                                                  |  |
| Taritta incentivante      7.5    € CentMWh      Costo dell'investimento      2200    € 6400p      Durata del prestito      1    years                                                                                                    |                                                                  |  |
| Taritta incentivante      7.5    € CentAWVh      Costo dell'investimento      2200    €KWp      Durata del prestito      1    years      Tasso d'interesse sul prestito                                                                                                    |                                                                  |  |
| Tariffa incentivante      7.5    € CentXWWh      Costo dell'investimento      2200    €KWVp      Durata del prestito      1    years      Tasso d'interesse sul prestito      0    %                                                                                                    |                                                                  |  |

# I risultati della simulazione

Dopo aver indicato al sistema il fabbisogno di energia termica ed elettrica della propria abitazione, il sistema di riscaldamento utilizzato e l'eventuale introduzione delle fonti rinnovabili, sia sul lato termico che elettrico, è possibile visualizzare un report sintetico con i principali risultati frutto della simulazione.

Il report è diviso in sezioni. In ciascuna sezione viene confrontato lo scenario di partenza, che considera solamente la presenza di un sistema di riscaldamento a fonte fossile, con il nuovo scenario, frutto dell'introduzione nell'abitazione delle fonti rinnovabili.

### La sintesi generale

Nella prima sezione, denominata "Sintesi", vengono riportati i principali risultati della simulazione, sia in termini di energia primaria ridotta, che di emissioni di CO<sub>2</sub> evitate, che di costi sostenuti. La riduzione del consumo di energia primaria e delle emissioni di CO<sub>2</sub> viene quantificato come rapporto tra la situazione ex ante ed ex post l'introduzione delle tecnologie con utilizzo di fonti rinnovabili. Viœversa, per quantificare correttamente la riduzione o l'eventuale incremento dei costi sostenuti dall'utente sono stati presi in considerazione i costi cumulati su base ventennale (considerando il costo della tecnologia, della manutenzione e dei combustibili utilizzati per scopi termici ed elettrici). Il valore riportato alla voœ "Costi", indica pertanto la situazione media annuale al ventesimo anno, confrontando i due scenari tendenziali. Il diagramma che viene rappresentato in questa sezione, relativo ai costi cumulati, permette di visualizzare il tempo di ritorno dell'investimento connesso all'introduzione delle nuove tecnologie da fonti rinnovabili. Passando con il mouse sulle due curve (che rappresentano pertanto il "vecchio regime" ed il "nuovo regime") è possibile visualizzare i costi cumulati espressi in migliaia di euro e valutare pertanto il beneficio

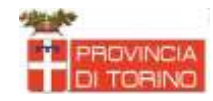

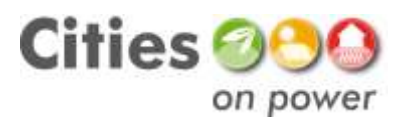

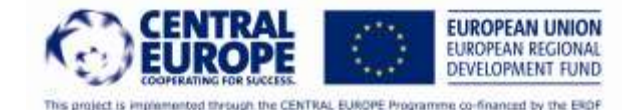

atteso. A ciascuna voce riportata in questa sezione è stato aggiunto un aiuto, visualizzabile passando con il mouse sul punto interrogativo, per permettere all'utente di comprendere meglio il significato dei concetti.

| Sintes |                                                                                        |                  |
|--------|----------------------------------------------------------------------------------------|------------------|
|        | Consumo di energia primaria da fonti non rinnovabili [?] : Riduzione di circa il -57 % |                  |
|        | Emissioni di CO2 [?] : Riduzione di circa il -55 %.                                    |                  |
|        | Costi [?] : Riduzione di circa il -11 %                                                |                  |
|        | Costi cumulati per i prossimi 20 anni [?] :                                            |                  |
|        | 100                                                                                    |                  |
|        |                                                                                        |                  |
| €      | 50                                                                                     |                  |
| 100    | 0                                                                                      | — Vecchio regime |
|        |                                                                                        | - Nuovo regime   |
|        | <sup>-50</sup> 1 2 3 4 5 6 7 8 9 10 11 12 13 14 15 16 17 18 19 20                      |                  |
|        | years                                                                                  |                  |

### La sintesi dei dettagli ecologici

Nella seconda sezione, relativa ai "dettagli ecologici" viene dettagliata la riduzione dei consumi di energia primaria e delle emissioni di CO<sub>2</sub>. Relativamente ai consumi, il sistema specifica la richiesta di energia primaria dell'abitazione per il riscaldamento/ACS e per gli usi elettrici (in questo caso l'eventuale installazione di una rinnovabile termica riduce l'ammontare complessivo di energia primaria, sostituendo l'impiego di fonti fossili); viene inoltre quantificata la quota di energia elettrica immessa in rete grazie alla produzione fotovoltaica, che viene sottratta alla richiesta di energia primaria, fornendo, in una sorta di bilancio energetico semplificato, il fabbisogno effettivo di energia primaria dell'alloggio. Allo stesso modo vengono calcolate le emissioni di CO<sub>2</sub> dell'abitazione, ex ante ed ex post l'introduzione delle fonti rinnovabili, considerando anche in questo caso le emissioni evitate grazie all'immissione in rete dell'energia prodotta dal fotovoltaico. In entrambi i casi viene visualizzato il consumo di energia primaria e le emissioni specifiche (al metro quadro).

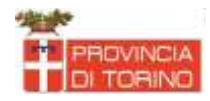

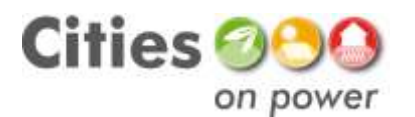

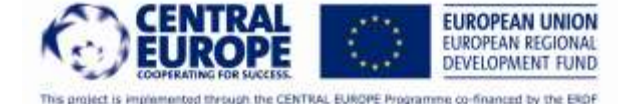

 Dettagli ecologici Nuovo regime [?] Regime precedente [?] Consumo annuale di energia primaria da fonte non rinnovabile Consumo di energia termica nell'abitazione **KWh** 17799 kWh 13766 Energia elettrica acquistata dalla rete 6450 Energia elettrica immessa in rete da FV kWh 0 13766 24249 Totale kWh kwh/m<sup>2</sup> 122 216 Emissioni annuali di CO2 Emissioni di CO2 per i consumi termici nell'abitazioni 3590 kg Emissioni di CO2 per l'acquisto di energia elettrica dalla rete 3093 1449 kg 0 Emissioni di CO2 evitate per l'immissione di energia elettrica in rete kg 5039 Totale kġ kg/m<sup>2</sup> 27 45

### La sintesi dei dettagli economici

Nella terza sezione del report conclusivo vengono sintetizzati i costi legati all'introduzione delle fonti rinnovabili rispetto alla condizione iniziale che prevede l'uso delle fonti fossili. I costi vengono sempre suddivisi in: a/costo dell'investimento, b/costo dell'installazione e della manutenzione ordinaria e c/costo del combustibile e rappresentano dei costi medi annuali. I costi medi delle tecnologie sono quantificati in funzione della loro vita media (20 anni per il solare termico, 25 anni per il fotovoltaico, ect). Oltre ai costi vengono citati anche i ricavi derivanti dalla remunerazione dell'energia prodotta immessa in rete. Nella sezione relativa ai dettagli economici, sempre distinguendo tra "vecchio regime" e "nuovo regime" vengono specificati i costi legati al sistema di riscaldamento e all'eventuale introduzione di un impianto solare termico o/e fotovoltaico. Inoltre vengono contabilizzati i costi legati all'acquisto di energia elettrica dalla rete, per la quota parte non soddisfatta dalle fonti rinnovabili installate. Il costo dell'impianto di riscaldamento nello scenario attuale definito "vecchio regime", viene sempre posto uguale a zero, considerando questo investimento come già ammortizzato. Il totale dei costi medi annuali sostenuti dall'utente permette di valutare l'eventuale efficacia economica delle scelte fatte.

|                                             | Nuovo regime [?] | Regime precedente [?] |
|---------------------------------------------|------------------|-----------------------|
| Costi annuali del sistema di riscaldamento  |                  |                       |
| Costo medio dell'investimento [?]           | € 1181           | 0                     |
| Costo dell'installazione e manutenzione     | € 82             | 598                   |
| Costo del combustibile                      | € 0              | 2717                  |
| Costo annuale dell'impianto solare termico  |                  |                       |
| Costo medio dell'investimento [?]           | €0               | 0                     |
| Costo dell'installazione e manutenzione     | € 0              | 0                     |
| Costo annuale dell'impianto fotovoltaico    |                  |                       |
| Costo medio dell'investimento [?]           | € 142            | 0                     |
| Costo dell'installazione e manutenzione     | € 49             | 0                     |
| Eventuali ricavi dalla tariffa incentivante | € -13            | 0                     |
| Costo annuale dell'energia elettrica        |                  |                       |
| Costo dell'energia acquistata dalla rete    | € 2106           | 692                   |
|                                             |                  |                       |
| Totale                                      | € 3547           | 4007                  |

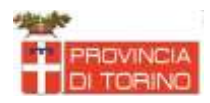

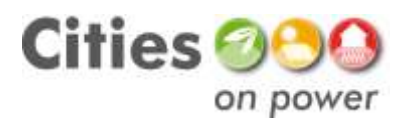

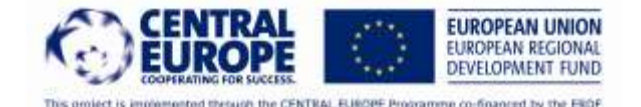

#### La sintesi dei dettagli tecnici

La quarta sezione dei risultati finali introduce alcuni parametri di natura più strettamente tecnica. Il fabbisogno e la produzione di energia termica ed elettrica vengono analizzati in due differenti finestre. Sul fronte dell'energia termica, il sistema restituisce innanzitutto il fabbisogno per il riscaldamento dell'abitazione e per la produzione di ACS. In seguito vengono dettagliate le caratteristiche del sistema di riscaldamento ex ante ed ex post l'introduzione delle fonti rinnovabili; viene pertanto calcolata la potenza termica della caldaia, la sua produzione annua di energia ed il relativo consumo di combustibile, espresso con le unità di misura fisiche (es. nel caso di caldaia a gas metano, il combustibile utilizzato viene espresso in metri cubi di gas). Nella finestra relativa all'energia termica c'è inoltre la descrizione del comportamento dell'impianto solare termico eventualmente installato sul proprio tetto (step 4). In questo caso oltre ad essere indicata la potenza teorica installata, viene calcolata dal sistema la produzione annua (in funzione dell'energia totale captata e della tecnologia che è stata scelta dall'utente) e la quota di energia prodotta direttamente utilizzabile nell'abitazione. Infine, il sistema identifica la percentuale di fabbisogno di energia per la produzione di ACS e per il riscaldamento dell'abitazione che può essere realisticamente soddisfatta dalla fonte solare.

| Energia termica                               |                                     | 17               |                       |
|-----------------------------------------------|-------------------------------------|------------------|-----------------------|
|                                               |                                     | Nuovo regime (?) | Regime precedente [?] |
| Fabbisogno totale di                          | energia termica                     |                  |                       |
| Riscaldamento dell'abitazione                 | kWh                                 | 10013            | 10013                 |
| Acqua calda sanitaria                         | kv/h                                | 2918             | 2918                  |
| Sistema di riscaldan                          | nento principale                    |                  |                       |
| Potenza termica installata                    | KVV                                 | 5                | 7                     |
| Consumo di combustibile                       |                                     | 2597 kWh el.     | 1377 m³ gas           |
| Calore annuo prodotto                         | k/vh                                | 9867             | 12931                 |
| Impianto solar                                | re termico                          |                  |                       |
| Potenza installata                            | m <sup>2</sup>                      | 9                | 0                     |
| Energia prodotta dall'impianto                | k/vh                                | 4209             | 0                     |
| Energia prodotta utilizzata                   | k/Vh                                | 3064             | 0                     |
| Fabbisogno di energia per acqua calda sanitar | ia soddisfatto dal solare termico % | 91               | 0                     |
| Fabbisogno di energia per riscaldamento sodd  | isfatto dal solare termico %        | 24               | 0                     |

Nella finestra relativa agli usi elettrici il sistema fornisce dapprima il fabbisogno di energia elettrica dell'abitazione, distinguendo tra usi tradizionali (tra i quali, per esempio, l'illuminazione degli spazi interni, l'uso delle apparecchiature elettroniche, ect) e l'uso per il riscaldamento dell'alloggio (si pensi, a titolo esemplificativo, al caso in cui venga installata una pompa di calore). Successivamente il sistema permette di quantificare, similmente a quanto fatto per il solare termico, l'eventuale produzione di energia dell'impianto fotovoltaico installato sul proprio tetto (step 5). In questo caso, oltre alla stima della potenza installata, viene quantificata la produzione teorica dell'impianto (in base alla tecnologia che è stata scelta ed alla radiazione totale captata dalla porzione di tetto sulla quale si è deciso di installare il proprio impianto), l'energia direttamente utilizzata nell'abitazione (calcolata in funzione dei profili di carico su base oraria) e l'energia immessa in rete. Anche in questo caso, come per il solare termico, si stima la percentuale del fabbisogno di energia elettrica dell'abitazione soddisfabile con l'introduzione del fotovoltaico (sia considerando il rapporto tra tutta l'energia prodotta ed il fabbisogno totale, sia considerando solo la quota direttamente utilizzabile). Infine, il sistema quantifica l'energia che l'utente dovrà comunque acquistare

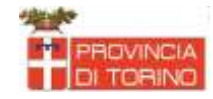

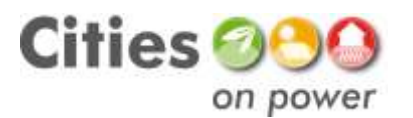

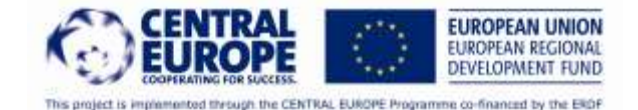

dalla rete, calcolabile attraverso la sottrazione della quota di energia da fotovoltaico utilizzata direttamente dal fabbisogno complessivo.

| Energia termica Energia elettrica                                         |       | D                | 11. 11                |
|---------------------------------------------------------------------------|-------|------------------|-----------------------|
|                                                                           |       | Nuovo regime [?] | Regime precedente [?] |
| Fabbisogno totale di energia elettrica                                    |       |                  |                       |
| Usi elettrici tradizionali                                                | k/\/h | 3000             | 3000                  |
| Riscaldamento dell'abitazione                                             | ki⁄vh | 2597             | 0                     |
| Impianto fotovoltaico                                                     |       |                  |                       |
| Potenza installata                                                        | k/V/p | 1                | 0                     |
| Energia prodotta dall'impianto                                            | kwh   | 1126             | 0                     |
| Energia prodotta utilizzata nell'abitazione                               | ki/vh | 995              | 0                     |
| Energia elettrica immessa in rete                                         | ki/vh | 131              | 0                     |
| Rapporto tra energía totale prodotta e fabbisogno di energia elettrica    | %     | 20               | 0                     |
| Fabbisogno di energia <mark>elettrica soddisfatto dal fotovoltaico</mark> | %     | 18               | 0                     |
| Rete elettrica                                                            |       |                  |                       |
| Energia elettrica acquistata dalla rete                                   | kWh.  | 4601             | 3000                  |

## I risultati finali

Nella sezione relativa ai risultati finali vengono rappresentati i dati principali che comprendono d'un lato i fabbisogni di energia termica ed elettrica dell'abitazione e dall'altro gli apporti energetici derivanti dalla produzione da fonti rinnovabili. Anche in questo caso la sezione è suddivisa in due distinte finestre, una concernente gli usi termici e l'altra relativa agli usi elettrici.

Nella finestra che visualizza gli usi termici viene identificato dapprima, su base mensile, il fabbisogno di energia termica dell'abitazione (per il riscaldamento e la produzione di ACS) e secondariamente viene rappresentata la quota parte di fabbisogno soddisfatta dal solare termico. Passando il mouse sugli istogrammi è possibile visualizzare i dati di dettaglio.

Nella finestra che rappresenta gli usi elettrici viene riportata la domanda di energia elettrica, su base oraria e considerando alcune stagioni significative, anche in relazione alle modalità di utilizzo dell'abitazione (estate, inverno, stagioni intermedie). Per ogni stagione viene considerato il profilo di carico durante il weekend e durante la settimana lavorativa. Sulla stessa figura vengono riportati anche gli apporti derivanti dall'eventuale installazione di un impianto fotovoltaico sulla copertura dell'edificio, con la relativa profilazione della potenza elettrica istantanea. Il calcolo dell'energia elettrica prodotta dal fotovoltaico, direttamente utilizzabile nell'abitazione viene effettuato quantificando le aree relative al profilo di carico ed al profilo di produzione che si sovrappongono.

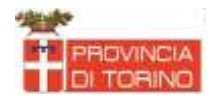

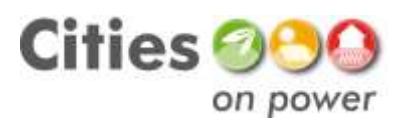

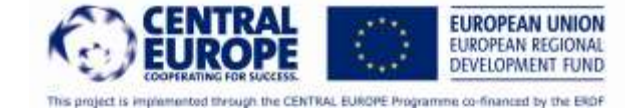

🝷 Risultati finali Energia elettrica Energia termica Fabbisogno energetico e contributo delle rinnovabili 3k 2k **kWh** 1k 0k Mar Gen Feb Apr Mag Giu Lug Ago Set Ott Nov Dic 🧱 Pompa di calore con circuito chiuso verticale 📰 Solare termico

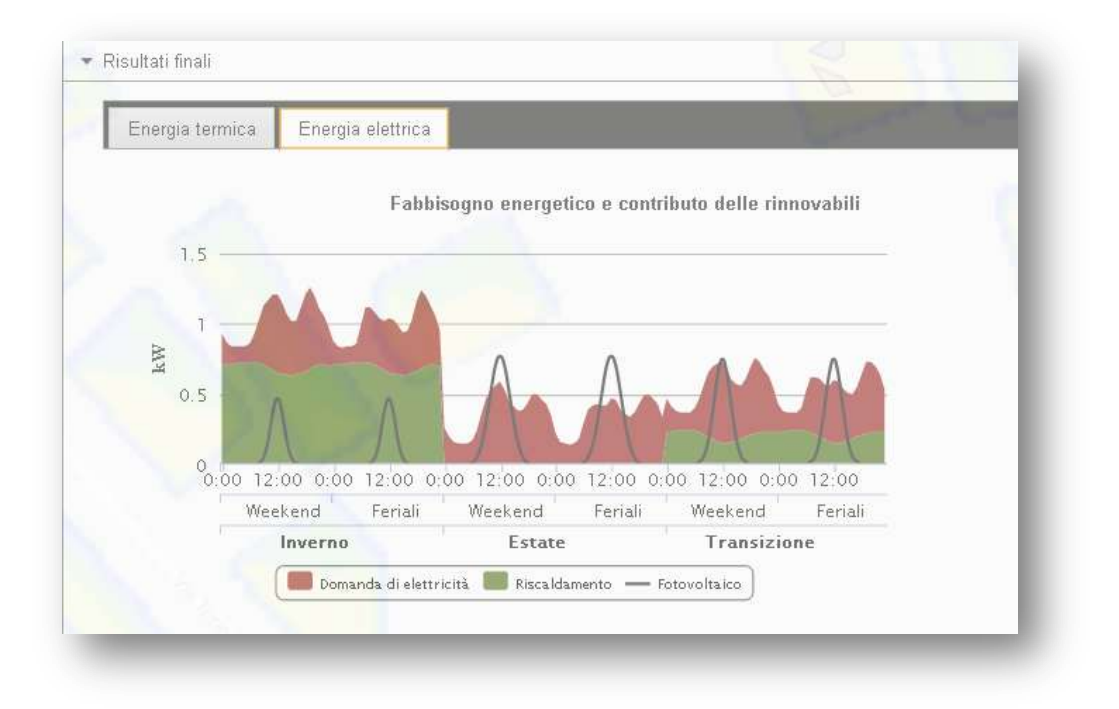

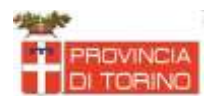